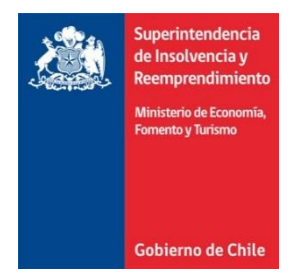

**OFICIO SIRN.º 2541** 

ANT.: NO HAY

- MAT.: INFORMA E INSTRUYE
- REF.: ARTÍCULO 469 DE LA LEY N.º 20.720 Y ARTÍCULO 21 INSTRUCTIVO SIR N.º 2 DE 6 DE OCTUBRE DE 2015

## SANTIAGO, 06 JUNIO 2016

# DE: SUPERINTENDENTE DE INSOLVENCIA Y REEMPRENDIMIENTO (TP)

## A: SEÑORES LIQUIDADORES

Por medio del presente oficio, se les informa que se encuentra disponible en la plataforma electrónica que lleva este Servicio "Portal sujetos fiscalizados", una herramienta para dar cumplimiento a lo dispuesto en el artículo 46 de la Ley N.º 20.720 y en el artículo 21 del Instructivo SIR N.º 2 de 6 de octubre de 2015, esto es, informar las cuentas provisorias y los fondos disponibles que se generen en el marco de un Procedimiento Concursal de Liquidación que ustedes administren.

El uso de dicha herramienta será obligatorio a contar del primero de julio del presente año y para su correcta utilización se adjunta al presente oficio un manual con las instrucciones respectivas.

INSOLVENOLA Y REE SUPERINTENDENTE ANDRÉS PENNYCOOK CASTRO SUPERINTENDENTE DE INSOLVENCIA Y REEMPRENDIMIENTO (TP)

Saluda atentamente a usted,

PVL/URM/GCP/RVS DISTRIBUCIÓN: Señores Liquidadores Presente Secretaría Archivo

Hermanos Amunátegui N°228 Santiago de Chile Fono: (56 2) 495 25 00 Fax: (56 2) 495 25 85 www.superir.gob.cl

### 1) Módulo Sujeto Fiscalizados

1.1) Al acceder a listado de sus procedimientos, el Liquidador debe ingresar a la funcionalidad

"Cuentas Provisorias y Fondos Disponibles" haciendo click en el ícono " 🌞 "

|                | Portal S              | Sujetos Fisc         | alizados                                                                  |                                                                     |
|----------------|-----------------------|----------------------|---------------------------------------------------------------------------|---------------------------------------------------------------------|
| Mis Tareas     | 🕯 🕹 Veedor 🍷 🛔 Liqu   | iidador 🔻 🌄 Comunica | ción Directa 📍 Ayuda 🎽 🗶 Salir                                            |                                                                     |
| iquidado       | - Mis Procedimi       | entos                |                                                                           |                                                                     |
|                | Rol Causa             |                      | Dendor                                                                    |                                                                     |
|                |                       | Fecha Publicación    |                                                                           | Última Publicación                                                  |
| Ð 🛱            | C-23227-2014          | 07/11/2014           | Robert Damiano Alvarado                                                   | Resolución de Término del Procedimiento                             |
| Т              | C-24052-2014          |                      | José Ismael Velasco Baraona                                               |                                                                     |
| Ð Ö            | C-4227-2014           | 27/11/2014           | Escuela de Idiomas del Sur Limitada                                       | Cuenta provisoria del liquidador                                    |
| ÐØ             | C-24403-2014          | 28/11/2014           | Click Magic Sp A                                                          | Citación a Junta extraordinaria de acreedores                       |
| <b>€</b> ¢     | C-23424-2014          | 17/02/2015           | Each Eventos Ltda.                                                        | Cuenta Final de Administración                                      |
| Ð 🗘            | C-34004-2014          | 09/12/2014           | Servicio de Comercialización y Distribución Limitada o<br>'ESEDECE LTDA.' | Resolución de Término del Procedimiento                             |
| <del>Q</del> 🗘 | C-26435-2014          | 19/01/2015           | F1 Inversiones Limitada                                                   | Otras publicaciones                                                 |
| ÐØ             | C-27431-2014          | 31/12/2014           | Miguel Angel Said Homad                                                   | Resolución de Término del Procedimiento                             |
| <b>€</b>       | C-27517-2014          | 29/01/2015           | Juan Sebastian Alvarez                                                    | Cuenta provisoria del liquidador                                    |
| Т              | C-3621-2014           | 10/01/2015           | Paulo Cesar Pietro Montoya Poblete                                        | Resolución de Término del Procedimiento                             |
| Ð Ö            | C-139-2015            | 06/02/2015           | Patricio Alberto Ordenes Rodriguez                                        | Resolución de Término del Procedimiento                             |
| €¢             | C-948-2015            | 06/03/2015           | Francisco Renard Kaymer                                                   | Resolución de Término del Procedimiento                             |
| Ð Ö            | C-1403-2015           | 10/04/2015           | Patricio Javier Salbach Cruz                                              | Resolución que tiene por aprobada Cuenta Final de<br>Administración |
| ⊕ <b>⇔</b>     | C-1569-2015           | 24/02/2015           | Claudio Miguel Alvarez Basaez                                             | Cuenta provisoria del liquidador                                    |
|                | New motion reads (27) |                      | South & Ambiento Companyale Itale                                         | Collection in a laboration of the second second                     |

Y luego a "Cuentas Provisorias y Fondos Disponibles"

| Confirmación                       | ×       |
|------------------------------------|---------|
| ¿Qué tipo de acción desea reali    | izar?   |
| 💷 Iniciar Comunicación Directa     |         |
| iii Información Procedimiento      |         |
| Informar Incautación               |         |
| 🥁 Informar Venta Directa           |         |
| Cuentas Provisorias y Fondos Dispo | onibles |
| 1 Subir Primera publicación        |         |

1.2) Despliegue el listado de Cuentas Provisorias y Fondos Disponibles. Esta interfaz permite agregar una Cuenta Provisoria a un mes en particular. Dicha cuenta debe ser creada dentro de los primeros 15 días del mes.

| Datos de                                                                | el Procedimiento                                     |                                                                                           |                                                                |                  |                 |           |                                        |
|-------------------------------------------------------------------------|------------------------------------------------------|-------------------------------------------------------------------------------------------|----------------------------------------------------------------|------------------|-----------------|-----------|----------------------------------------|
| lipo Proce                                                              | dim iento                                            | Liguidación volunt                                                                        | taria - Persona Deudo                                          | 3                |                 |           |                                        |
| Rol Causa                                                               |                                                      | C-1403-2015                                                                               |                                                                |                  |                 |           |                                        |
| Fribunal                                                                |                                                      | 30º Juzgado Civil (                                                                       | de Santiago                                                    |                  |                 |           |                                        |
| echa Publ                                                               | icación                                              | 10/04/2015                                                                                |                                                                |                  |                 |           |                                        |
| Deudor                                                                  |                                                      | Patricio Javier Salb                                                                      | oach Cruz                                                      |                  |                 |           |                                        |
| Martillero a                                                            | asignado                                             |                                                                                           |                                                                |                  |                 |           |                                        |
| Cuentas                                                                 | s Provisorias y Fo                                   | ondos Disponibles                                                                         |                                                                |                  |                 |           |                                        |
|                                                                         | Fecha                                                | Total Ingresos                                                                            | Total Egresos                                                  | Dif. (Ing - Egr) | Saldo Cta. Cte. | Inversión | Liquidador                             |
| Ð                                                                       | abril - 2016                                         | \$ 0                                                                                      | \$0                                                            | \$ 0             | \$ 0            | \$ 0      |                                        |
|                                                                         | ta i                                                 | 1. in                                                                                     |                                                                | be and           |                 |           | No.                                    |
|                                                                         |                                                      |                                                                                           |                                                                |                  |                 |           | Agregar Cuenta X Cancel<br>Provisoria  |
| Stado (                                                                 | Cuentas Prov                                         | isorias y Fondo                                                                           | os Disponible:                                                 | 5                |                 |           | Provisoria X Cancel                    |
| <b>stado (</b><br>Datos d                                               | <b>Cuentas Prov</b><br>el Procedimiento              | isorias y Fondo                                                                           | os Disponible:                                                 | 5                |                 |           | Agregar Cuenta<br>Provisoria X Cancel  |
| <b>stado (</b><br>Datos de<br>Tipo Proce                                | <b>Cuentas Prov</b><br>el Procedimiento<br>dimiento  | isorias y Fondo<br>Liquidación volunt                                                     | o <b>s Disponible</b> :<br>aria - Persona Deudor               | 5<br>a           |                 |           | Agregar Cuenta.<br>Provisoria X Cancel |
| Stado (<br>Datos di<br>Tipo Proce<br>Rol Causa                          | <b>Cuentas Prov</b><br>el Procedimiento<br>dimiento  | isorias y Fondo<br>Liquidación volunt<br>C-1403-2015                                      | o <b>s Disponible</b> :<br>raria - Persona Deudor              | 5<br>a           |                 |           | Agregar Cuenta<br>Provisoria X Cancel  |
| Stado (<br>Datos d<br>Tipo Proce<br>Rol Causa<br>Tribunal               | <b>Cuentas Prov</b><br>el Procedimiento<br>dimiento  | isorias y Fondo<br>Liquidación volunt<br>C-1403-2015<br>30º Juzgado Civil o               | o <b>s Disponible:</b><br>aria - Persona Deudor<br>de Santiago | 5<br>a           |                 |           | Agregar Cuenta<br>Provisoria X Cancel  |
| Datos d<br>Datos d<br>Tipo Proce<br>Rol Causa<br>Tribunal<br>Fecha Publ | <b>Cuentas Prov</b><br>el Procedimiento<br>idimiento | isorias y Fondo<br>Liquidación volunt<br>C-1403-2015<br>30° Juzgado Civil e<br>10/04-2015 | os Disponible:<br>aria - Persona Deudor<br>de Santiago         | 5                |                 |           | Agregar Cuenta<br>Provisoria X Cancel  |

| Tipo Proce             | edimiento                                          | Liquidación volu                         | ntaria - Persona Deudor                | la .                            |                                   |                    |              |            |       |
|------------------------|----------------------------------------------------|------------------------------------------|----------------------------------------|---------------------------------|-----------------------------------|--------------------|--------------|------------|-------|
| Rol Causa              |                                                    | C-1403-2015                              |                                        |                                 |                                   |                    |              |            |       |
| Tribunal               |                                                    | 30º Juzgado Civi                         | l de Santiago                          |                                 |                                   |                    |              |            |       |
| Fecha Publ             | licación                                           | 10/04/2015                               |                                        |                                 |                                   |                    |              |            |       |
| Deudor<br>Martillero : | asignado                                           | Patrici Confirm                          | nación                                 |                                 |                                   |                    | }            |            |       |
|                        |                                                    | : Está s                                 | equito que quiere ai                   | oregar una Cuenta P             | Provisoria v Fondos Dis           | ponibles para el m | es en curso? |            |       |
|                        |                                                    | Carrier                                  | eguio que quiere aj                    | a a                             |                                   |                    |              |            |       |
| Cuentas                | s Provisorias y Fo                                 | ondos Dir Acept                          | ar 🗙 Cancelar                          |                                 |                                   |                    |              |            |       |
| Cuentas                | s Provisorias y Fo<br><b>Fecha</b>                 | ondos Di Acept<br>Total Ingresos         | ar 🗙 Cancelar<br>Total Egresos         | Dif. (Ing - Egr)                | Saldo Cta. Cte.                   | Invesión           |              | Liquidador |       |
| Cuentas                | s Provisorias y Fo<br>Fecha<br>abril - 2016        | ondos Di Acept<br>Total Ingresos<br>\$ 0 | ar X Cancelar<br>Total Egresos<br>\$ 0 | DiL (Ing - Egr)<br>\$ 0         | Saldo Cta. Cte.<br>\$ 0           | Invesión<br>\$ 0   |              | Liquidador |       |
| Cuentas                | s Provisorias y Fo<br>Fecha<br>abril - 2016        | Total Ingresos                           | ar X Cancelar<br>Total Egresos<br>\$ 0 | Di£ (ing - Egr)<br>\$ 0<br>R 44 | Salde Cta. Cte.<br>\$0<br>1 H+ H  | Inversión<br>\$ 0  |              | Liquidador | ***** |
| Cuentas                | s Provisorias y Fo<br><b>Fecha</b><br>abril - 2016 | ondos Di Acept<br>Total Ingresos<br>\$ 0 | ar X Cancelar<br>Total Egresos<br>\$0  | DiL (Ing - Egr)<br>\$ 0         | Salde Cta. Cte.<br>\$ 0<br>1 Hr H | Inversión<br>S 0   |              | Liquidador |       |

En el caso que la Cuenta Provisoria para el mes en curso ya exista o se haya cumplido el plazo para crearla (los primeros 15 días de cada mes) el botón "Agregar Cuentas Provisorias" aparecerá bloqueado.

1.3) El listado de Cuentas Provisorias y Fondos Disponibles permite visualizar las cuentas de meses anteriores y editar la cuenta del mes en curso.

| Datos del Procedimiento |                                          |
|-------------------------|------------------------------------------|
| Tipo Procedimiento      | Liquidación voluntaria - Persona Deudora |
| Rol Causa               | C-1403-2015                              |
| Tribunal                | 30º Juzgado Civil de Santiago            |
| Fecha Publicación       | 10/04/2015                               |
| )eudor                  | Patricio Javier Salbach Cruz             |
| /lartillero asignado    |                                          |

|   | Fecha        | Total Ingresos | Total Egresos | Dif. (Ing - Egr) | Saldo Cta. Cte. | Inversión | Liquidador |
|---|--------------|----------------|---------------|------------------|-----------------|-----------|------------|
| Ð | abril - 2016 | \$ 0           | \$0           | \$0              | \$0             | \$0       |            |
| Ľ | mayo - 2016  | \$ 0           | \$0           | \$ 0             | \$0             | \$0       |            |
|   |              |                |               | 14 44            | 1 >> H          |           |            |

Agregar Cuenta **X Cancelar** Provisoria

Hermanos Amunátegui N°228 Santiago de Chile Fono: (56 2) 495 25 00 Fax: (56 2) 495 25 85 www.superir.gob.cl 1.3.1) Al hacer click en el ícono " Q "se accede al resumen de la Cuentas Provisorias y Fondos Disponibles.

| Datos del Procedimiento       |                                |                |                   |                  |
|-------------------------------|--------------------------------|----------------|-------------------|------------------|
| Tipo Procedimiento            | Liquidación voluntaria - Perso | ma Deudora     |                   |                  |
| Rol Causa                     | C-1403-2015                    |                |                   |                  |
| Tribunal                      | 30°Juzgado Civil de Santiago   |                |                   |                  |
| Fecha Publicación             | 10/04/2015                     |                |                   |                  |
| Deudor                        | Patricio Javier Salbach Cruz   |                |                   |                  |
| Martillero asignado           |                                |                |                   |                  |
| 1997                          |                                |                |                   |                  |
| Cuenta Provisoria             |                                |                |                   | Descarque        |
|                               |                                | Sallo Anterior | Monto del Período | To tal Acumulado |
| Ingresos                      |                                |                |                   |                  |
| Intereses y Reajustes Ganado  | 5                              | \$0            | 50                | \$0              |
| Arriendo Percibido            |                                | \$0            | \$0               | 50               |
| Venta de Bienes Muebles       |                                | \$0            | 50                | \$0              |
| Venta de Bienes Inmuebles     |                                | \$0            | 50                | 50               |
| Fondos Incautados             |                                | \$0            | \$0               | 50               |
| Ingresos por Cobranza         |                                | \$0            | \$0               | 50               |
| TOTAL                         |                                | \$0            | 50                | 50               |
| Egresos                       |                                |                |                   |                  |
| Honorarios Liquidador         |                                | 50             | 50                | \$0              |
| Honorarios Varios             |                                | \$0            | 50                | 50               |
| Gastos Menores                |                                | \$0            | 50                | 50               |
| Gastos Bancarios              |                                | \$0            | 50                | \$0              |
| Publicaciones de Enajenacion  | es                             | \$0            | 50                | \$0              |
| Gasto de Martillo             |                                | \$0            | \$0               | \$0              |
| Gasto de Vigilancia           |                                | \$0            | 50                | \$0              |
| Mantención de Activos         |                                | \$0            | 50                | \$0              |
| Gastos de Traslados           |                                | \$0            | \$0               | \$0              |
| Documentos Incobrables        |                                | \$0            | 50                | \$0              |
| Bodegaje                      |                                | \$0            | \$0               | \$0              |
| Pago Administrativo de Crédit | bos                            | \$0            | 50                | \$0              |
| Pago Créditos de Primera Cla  | se                             | \$0            | 50                | \$0              |
| Pago Créditos de Segunda Cla  | se                             | \$0            | 50                | \$0              |
| Pago Créditos de Tercera Clas | se                             | \$0            | \$0               | \$0              |
| Pago Créditos de Cuarta Clase | 20                             | \$0            | \$0               | \$0              |
| Pago Créditos Valistas        |                                | \$0            | \$0               | \$0              |
| TOTAL                         |                                | \$0            | 50                | \$0              |
|                               |                                |                |                   |                  |
| Fondo Disponible              |                                |                |                   |                  |
| Impuesto Segunda Categoría p  | oor Pagar                      |                | \$0               |                  |
| Caja                          |                                | 5              | 50                |                  |
| TOTAL                         |                                |                | ¢ n               |                  |

# 1.3.2) Al hacer click en el ícono " 🕜 "se accede al formulario de edición de una Cuenta Provisoria y Fondos Disponibles.

| Cuenta Provisoria               |                |                   |                 |
|---------------------------------|----------------|-------------------|-----------------|
|                                 | Saldo Anterior | Monto del Período | Total Acumulado |
| Ingresos                        |                |                   |                 |
| Intereses y Reajustes Ganados   | 0              | 0                 | 0               |
| Arriendo Percibido              | 0              | 0                 | 0               |
| Venta de Bienes Maebles         | 0              | 0                 | Ū.              |
| Venta de Bienes Innuebles       | 0              | 0                 | 0               |
| Fondos Incautados               | 0              | 0                 | 0               |
| Ingresos por Cobranza           | 0              | 0                 | 0               |
| Consignación 100/200 UF         | 0              | 0                 | 0               |
| Préstarno liquidador            | 0              | 0                 | 0               |
| Agregar from Jagress            |                |                   |                 |
| TOTAL.                          | \$0            | \$0               | \$0             |
| Egress                          |                |                   |                 |
| Honorarios Liquidador           | 0              | 0                 | Ú.              |
| Honorarios Varios               | 0              | 0                 | 0               |
| Gastos Menores                  | 0              | 0                 | 0               |
| Gastos Bancarios                | 0              | Ū Ū               | Ū.              |
| Publicaciones de Enajeraciones  | 0              | 0                 | 0               |
| Gasto de Martillo               | 0              | 0                 | 0               |
| Gasto de Vigilancia             | Ú Ú            | 0                 | 0               |
| Mantención de Activos           | Ū.             | 0                 | 0               |
| Gastos de Traslados             | 0              | 0                 | 0               |
| Documentos Incobrables          | 0              | 0                 | Ū .             |
| Bodegaje                        | 0              | 0                 | Û               |
| Pago Administrativo de Créditos | 0              | 0                 | 0               |
| Pago Créditos de Primera Clase  | Ū .            | 0                 | 0               |
| Pago Créditos de Segunda Clase  | Ū .            | 0                 | 0               |
| Pago Créditos de Tercera Clase  | 0              | 0                 | 0               |
| Pago Créditos de Cuarta Clase   | 0              | 0                 | 0               |
| Pago Créditos Valistas          | 0              | 0                 | 0               |
| Consignación 100/200 UF         | 0              | 0                 | 0               |
| Préstarno liquidador            | 0              | 0                 | Ū.              |
| Agregar from Figners            |                |                   |                 |
| TOTAL                           | \$0            | \$0               | \$ 0            |
|                                 |                |                   |                 |

RESULTADO: \$0

| Fondo Disponible                     |      |   |
|--------------------------------------|------|---|
|                                      |      |   |
| Impaesto Segunda Categoria por Pagar | 0    |   |
| Caja                                 | 0    |   |
| Agregar Caenta Corriente             |      | 1 |
| Agregar Depósito a Plazo             |      |   |
| Agregar here                         |      | ] |
| TOTAL.                               | \$ 0 | ] |

🐂 Valver 🖹 Guardar 🗟 Guardar y Finalizar

1.4) Al crear una nueva Cuenta Provisoria con su respectivo Fondo Disponible se despliegan las respectivas grillas con los ítems predefinidos.

| Cuenta Provisoria               |                |                   |                 |
|---------------------------------|----------------|-------------------|-----------------|
|                                 | Saldo Anterior | Monto del Período | Total Acumulado |
| Ingreson                        |                |                   |                 |
| Intereses y Reajustes Ganados   | ů .            | 0                 | 0               |
| Arriendo Percibido              | 0              | 0                 | 0               |
| Verta de Bieres Maebles         | 0              | 0                 | 0               |
| Venta de Bieres Inmaebles       | 0              | 0                 | 0               |
| Fondos Incastados               | 0              | 0                 | 0               |
| Ingresos por Cobranza           | 0              | 0                 | 0               |
| Consignación 100/200 UF         | 0              | 0                 | 0               |
| Préstarno liquidador            | 0              | 0                 |                 |
| Accessor from Instress          |                |                   |                 |
| TOTAL                           | \$0            | \$0               | \$0             |
| Egreson                         |                |                   |                 |
| Nonorarios Liquidador           | 0              | 0                 | 0               |
| Honorarion Varion               | 0              | 0                 | 0               |
| Sastos Menores                  | 0              | 0                 | 0               |
| Gaston Bancarios                | 0              | 0                 | 0               |
| Aublicaciones de Enajenaciones  | 0              | 0                 | 0               |
| Gasto de Martillo               | 0              |                   |                 |
| Gasto de Vigilancia             | 0              | 0                 |                 |
| Mantención de Activos           | 0              |                   |                 |
| Gastos de Traslados             | 0              |                   |                 |
| Documentos Incobrables          | 0              | 0                 |                 |
| Bodegaje                        | 0              | 0                 | 0               |
| Pago Administrativo de Créditos | 0              | 0                 | 0               |
| Pago Créditos de Primera Clase  | 0              | 0                 | 0               |
| Pago Créditos de Segunda Clase  | 0              | 0                 | 0               |
| Pago Créditos de Tercera Clase  | 0              | 0                 | 0               |
| Pago Créditos de Cuarta Clase   | 0              | 0                 | 0               |
| Pago Créditos Valistas          |                |                   |                 |
| Consignación 100/200 UF         |                |                   |                 |
| Préstarno liquidador            |                |                   |                 |
| Lerenz here Foren               |                |                   |                 |
| CONTRACTOR INTEL INCOME.        |                |                   |                 |

RESULTADO: \$0

| Fondo Disponible                     |      |
|--------------------------------------|------|
|                                      |      |
| Impaesto Segunda Categoría por Pagar | 0    |
| Caja                                 | 0    |
| Arregar Caenta Corriente             |      |
| Agregar Depósito a Plazo             |      |
| Agregar hern                         |      |
| TOTAL                                | \$ 0 |

🐂 Volver 🔯 Guardar 🛛 🗟 Guardar y Finalizar

1.4.1) El formulario Cuentas Provisorias y Fondos Disponibles valida que los montos ingresados en sus respectivas celdas sean de tipo numérico.

| Consignación 100/200 UF | 0   | 0   | 0    |
|-------------------------|-----|-----|------|
| Préstano liquidador     | •   | aa  | 0    |
| 🖸 Agiegar kom Egioso    |     |     |      |
| TOTAL                   | 5.0 | 5.0 | \$-0 |

Si se ingresase un valor no numérico se desplegará el mensaje "Debe ingresar sólo valores numéricos" y los botones "Guardar" y "Guardar y Finalizar" se deshabilitaran.

| <ul> <li>Volver</li> </ul> | B | Guardar |  | Guardar y Finalizar |
|----------------------------|---|---------|--|---------------------|
|----------------------------|---|---------|--|---------------------|

1.4.2) El formulario Cuentas Provisorias y Fondos Disponibles valida que el "**RESULTADO**" (total Ingresos -total egresos de la Cuentas Provisorias) sea igual al total de los Fondos Disponibles.

| TOTAL                         | \$ 6.187 | \$0 | \$ 6.187 |
|-------------------------------|----------|-----|----------|
| 🖪 Agregar Ítem Egreso         |          |     |          |
| Préstamo liquidador           | 0        | 0   | 0        |
| Consignación 100/200 UF       | 0        | 0   | 0        |
| Pago Créditos Valistas        | 0        | 0   | 0        |
| rago creditos de Cuarta Clase | 0        | 0   | 0        |

A (Revisar cuadratura, el monto debe coincidir con el Fondo Disponible)

De no cuadrar dichos montos se desplegará el mensaje "Revisar cuadratura, el monto debe coincidir con el total de Fondos Disponibles" y los botones "Guardar" y "Guardar y Finalizar" se deshabilitaran.

| ★ Volver | Guardar | 🐨 Guardar y Finalizar |  |
|----------|---------|-----------------------|--|
|----------|---------|-----------------------|--|

1.5) Formulario para agregar un nuevo ítem ingreso en Cuentas Provisorias.

| — Cuenta Provisoria -   | Agregar Ítem Ingreso                            | 1 |
|-------------------------|-------------------------------------------------|---|
| Tipo de Ítem            | - Seleccione - 🔻                                |   |
| En caso de no encontr   | Q                                               |   |
| oporte.boletin@superir. | – Seleccione –                                  | ŝ |
|                         | Dividendos de Acciones Percibidos               |   |
|                         | Venta de Acciones y Valores                     |   |
|                         | Utilidad por participacion en otras<br>empresas |   |
|                         | Recuperación y'o aplicación de<br>impuestos     |   |
|                         | Venta de Unidad Económica                       |   |
|                         | Venta de Bases de Remate y Licitación           |   |
|                         | Utilidad nor Particinacion en otras             |   |

1.6) Formulario para agregar un nuevo ítem egreso en Cuentas Provisorias.

200

| r                           | Cuenta Provis       | oria - Agregar Ítem | Egreso      |            |
|-----------------------------|---------------------|---------------------|-------------|------------|
|                             | Tipo de Ítem        | - Seleccione        |             |            |
|                             |                     | Q                   | or contacta | arse con   |
| – Seleccione –              |                     |                     |             |            |
| Notificaciones              |                     |                     | r Ítem      | 🗙 Cancelar |
| Seguros Generales           |                     |                     |             |            |
| Contribuciones de Bienes Ra | íces                |                     |             | _          |
| Comisiones                  |                     |                     |             |            |
| Intereses Pagados           |                     |                     |             |            |
| Arriendos Pagados           |                     |                     |             |            |
|                             | te Subordinados     | 5                   |             |            |
| Pago Creditos Voluntariamen | ce was statificates |                     |             |            |

### 1.7) Formulario para agregar Cuenta Corriente a un Fondos Disponibles

| Banco | Seleccione 🔻                                    |   |
|-------|-------------------------------------------------|---|
|       | ٩                                               |   |
|       | Seleccione                                      | 4 |
|       | BANCO DE CHILE                                  |   |
| -     | BANCO SANTANDER CHILE                           |   |
|       | BANCO SECURITY                                  |   |
| 1     | BANCO ITAU CHILE                                |   |
|       | BANCO DE CREDITO E INVERSIONES (BCI)            |   |
|       | BANCO FALABELLA                                 |   |
|       | BANCO BILBAO VIZCAYA ARGENTARIA CHILE<br>(BBVA) |   |
|       | Banco París                                     |   |

### 1.8) Formulario para agregar Depósito a Plazo a un Fondos Disponibles

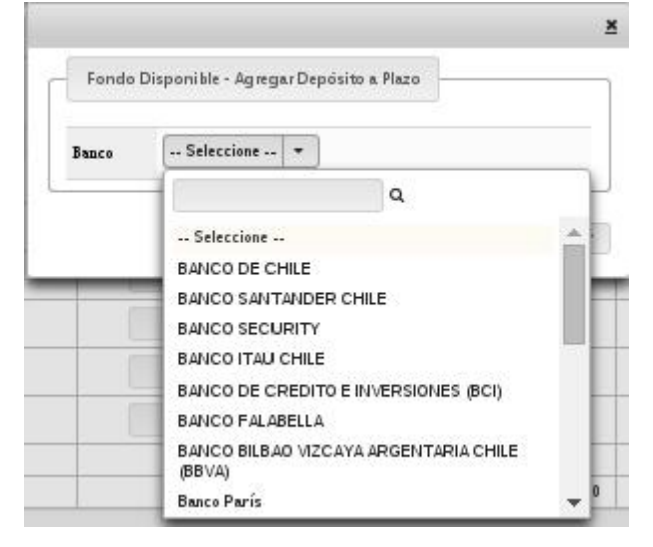

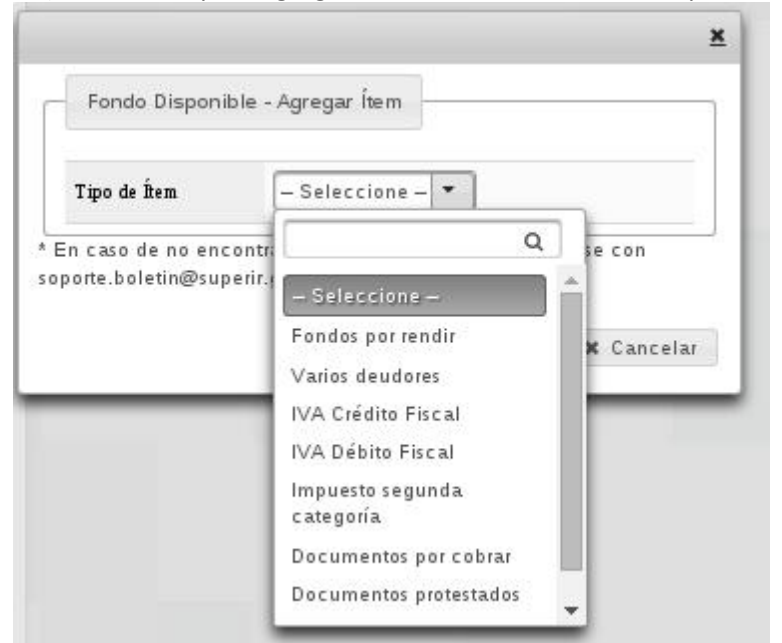

### 1.9) Formulario para agregar nuevo ítem a un Fondos Disponibles

Hermanos Amunátegui N°228 Santiago de Chile Fono: (56 2) 495 25 00 Fax: (56 2) 495 25 85 www.superir.gob.cl